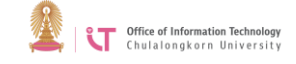

## Malware Antivirus Program

## **Basic Application**

## <u>To scan</u>

 Start the program by clicking the appropriate icon> Select Open OfficeScan Agent Console

| Disable Firewall<br>Enable IDS Mode   |
|---------------------------------------|
| Open OfficeScan Agent Console         |
| Update Now<br>Scan Now                |
| Component Versions<br>Plug-in Manager |
| Unload OfficeScan                     |
| 🗠 ( 👘 👘                               |

OfficeScan main page

|                                                  |           | ? _ X      |
|--------------------------------------------------|-----------|------------|
| Protection E<br>You are protected and            | Enabled   | up to date |
| Virus / Malware                                  | 0         |            |
| Since 3/8/2015 (Sun) 11:29                       |           |            |
| Spyware / Grayware<br>Since 3/8/2015 (Sun) 11:29 | 0         | Q<br>Scan  |
| Scheduled Scan                                   | Disabled  | <b>↑</b>   |
| Scheduled scan is disabled                       |           | Update     |
| Smart Scan Agent Pattern                         | 11.553.00 |            |
| Last update: None                                |           |            |
| 🛍 <u>u</u> 🌣                                     |           | Á          |

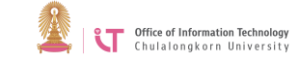

2. Choose the file/folder> Click *Scan*.

| 0   |                   | Rean                      | 2        | × |
|-----|-------------------|---------------------------|----------|---|
|     | Manual Sca        | in 🦿                      | - ×      |   |
|     | Select folders to | scan                      |          |   |
|     | 🖃 🗐 📑 My Co       | omputer                   | ~        |   |
|     | 🖕 🗹 🚢 La          | cal Disk (C:)             |          |   |
|     | 🕂 📄 🕂 💽 🚺         | \$Recycle.Bin             |          |   |
| N N | 🔽 📗               | Documents and Settings    |          |   |
| 8   | 🔽 📗               | MSOCache                  |          |   |
|     | 🔽 📗               | PerfLogs                  |          |   |
| 5   | 🕂 💽 🕕             | Program Files             |          |   |
| 9   | 🕂 🖂 😥             | Program Files (x86)       |          |   |
|     | 🕂 🖂 😥             | ProgramData               |          |   |
| 5   | 🛨 🗹 📗             | Sierra Desktop App        |          |   |
| 9   | 🔽 📗               | System Volume Information |          |   |
| ٦   | 🔽 📗               | temp                      |          |   |
| 4   | 主 🗹 📗             | Users                     |          |   |
| -   | 📃 🕴 👘 🕡           | Windows                   | ~        |   |
| 4   |                   |                           |          |   |
|     | Settings          |                           |          |   |
|     |                   | Scan Cancel               |          | _ |
| L   | · · · · · ·       | Ar.                       | <u>í</u> | 6 |

3. A window will appear while scanning.

| C:\Windows\Win      | SxS\amd64_microsoft.windows.commor                           | -controls_6595. |
|---------------------|--------------------------------------------------------------|-----------------|
| 4%                  | <b>Scanning</b><br>Files scanned: 0<br>Time elapsed: 0:00:06 |                 |
| Threats dete        | ected:                                                       | 0               |
| Action required     | d:                                                           | 0               |
| Cleaned:            |                                                              | 0               |
| Deleted:            |                                                              | 0               |
| Quarantined:        |                                                              | 0               |
|                     |                                                              | 0               |
| Renamed:            |                                                              |                 |
| Renamed:<br>Passed: |                                                              | 0               |

To stop the scan temporarily, click *Pause*. To cancel the scan, click *Stop*.

## <u>To update</u>

OfficeScan has an automatic update feature. If you wish to update manually, click *Update*.